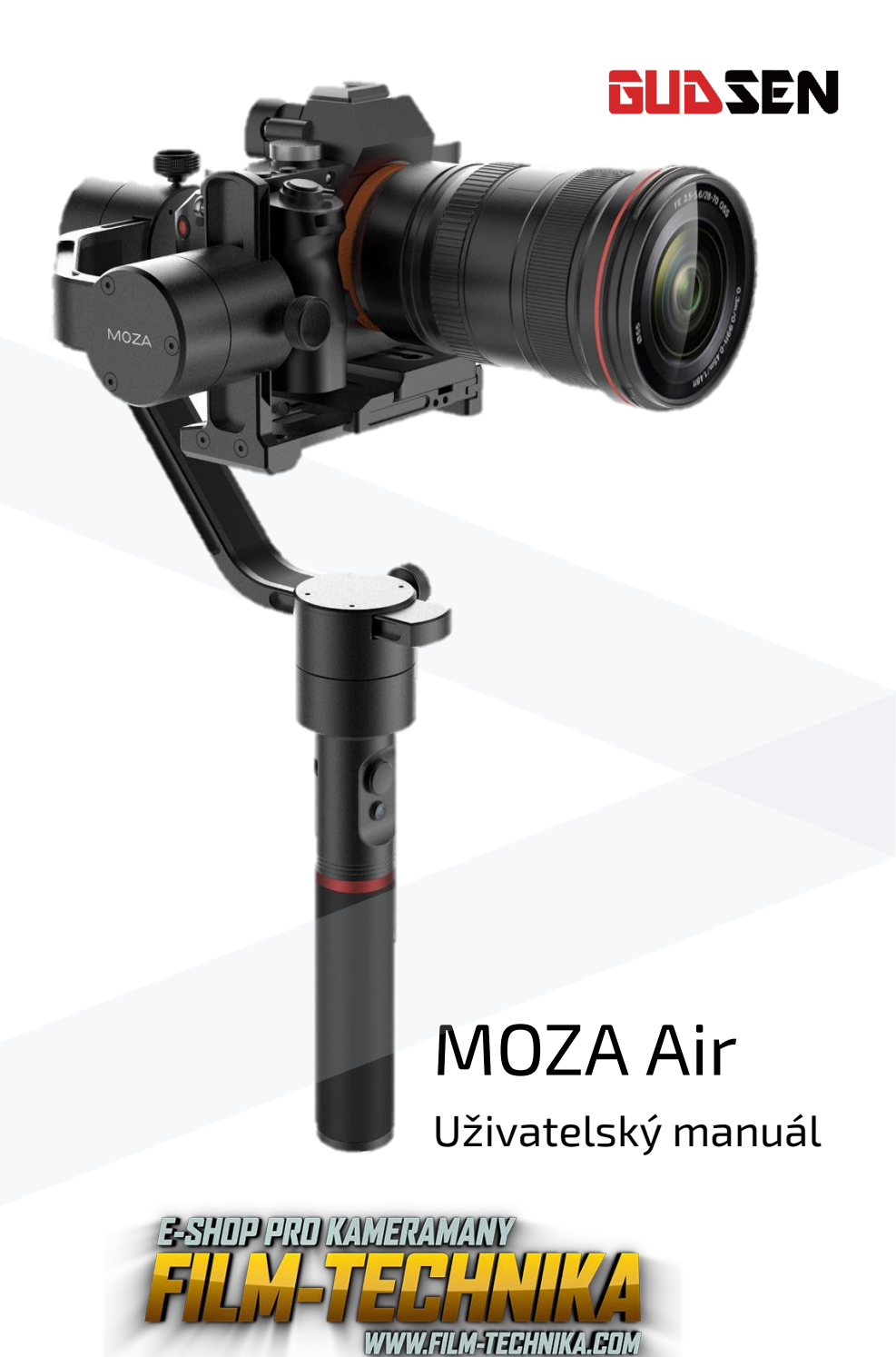

## OBSAH

| Úvod                                                                               | 3        |
|------------------------------------------------------------------------------------|----------|
| 1.0bsah balení                                                                     | 4-6      |
| 2.Přehled produktu                                                                 | 7        |
| 3.Začínáme                                                                         | 8        |
| Instalace baterií                                                                  | 8        |
| Pokyny pro bezpečnost                                                              | 8-9      |
| Montáž kamery                                                                      |          |
| Vyvážení kamery                                                                    |          |
| Vyvážení v ose zdvihu                                                              |          |
| Ývážení v ose náklonu                                                              |          |
| Vyvážení v ose otáčení                                                             |          |
| Duální držák                                                                       |          |
| Ovládací kabel                                                                     |          |
| 4.0vládaní Moza Air                                                                | 13       |
| Dostupné provozní režimy                                                           |          |
| Joystick                                                                           |          |
| On/Off tlačítko                                                                    | 13       |
| 5.Upgrade firmwaru                                                                 | 14       |
| Část 1: Upgrade firmwaru pro Moza Air                                              | 14-18    |
| Část 2: Upgrade firmwaru pro bezdr <mark>átový Th</mark> umb <mark>ovlada</mark> č | 18-19    |
| 6.Instalace aplikací                                                               | 20       |
| Mobilní APP                                                                        | 20       |
| GUI pro počítač                                                                    | 20       |
| 7.Návod pro mobilní APP                                                            | 21       |
| Úvodní strana   Home page                                                          | 21       |
| Přehled gimbálu   De <mark>vic</mark> e page                                       | 21       |
| Dálkové ovládaní   R <mark>emot</mark> e control page                              |          |
| Nastavení para <mark>metrů   Parame</mark> ter Setting                             | 22-24    |
| Gyroscope a Ac <mark>celerometer ka</mark> librace                                 | 25       |
| Pokročilý <mark>Tim</mark> e-La <mark>pse</mark>                                   | 26-27    |
| 8.Bezdrá <mark>tový Th</mark> umb <mark>ovlad</mark> ač(volitelný)                 | 28       |
| Náv <mark>od pro OLED</mark> displej                                               | 29       |
| Vstup do nastavení                                                                 | 29       |
| Funkce                                                                             | 29-33    |
| 9.Návod MOZA Mimic Motion Control                                                  |          |
| Mimic Motion Control                                                               |          |
| 10 Specifikace                                                                     |          |
| 11 FAO a nodnora                                                                   | טכ<br>דר |
|                                                                                    |          |

# ÚVOD

Děkujeme Vám, že jste si vybrali film-techniku. Moza Air je profesionální ruční gimbál určený pro zachycení filmových záběru během pohybu. Moza Air je kompatibilní s většinou kompaktů. Moza Air nabízí pokročilou technologii řízení motorů, vysoce kvalitní materiály a přelomový software.

Používáním tohoto produkt, potvrzujete, že jste si pečlivě přečetli tento dokument a souhlasíte s tím, že budete dodržovat podmínky a ustanovení uvedená níže v dokumentu. Souhlasíte s tím, že jste plně zodpovědní za Vaše chování během používaní tohoto produktu. Souhlasíte s tím, že tento produkt použijete pouze pro správné účely a v souladu se všemi podmínkami, opatřeními, postupy, politikami a pokyny, které společnost Gudsen učinila a která může zpřístupnit.

Společnost Gudsen si vyhrazuje právo na konečné vysvětlení tohoto dokumentu a dokumentů souvisejících s Moza Air, a právo provádět změny kdykoliv bez upozornění.

# 1. OBSAH BALENÍ

## Gimbál x1

Moza Air Gimbál

Rukojeť x1

Držák/bateriový nástavec

Moza baterie x3

Baterie pro Moza Air

Nabíječka x1

Nabíječka Moza baterií

Tripod x1

Mini tripod pro vyvážování

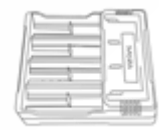

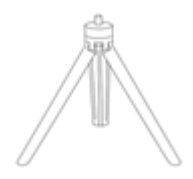

## Bezdrátový thumb ovladač (Volitelné) x1

Bezdrátový thumb ovladač

Podpora objektivu x1

Podpora pro těžší objektivy

Šroub pro podporu objektivu x1

Šroub pro upevnění podpory objektivu

Duální držák x1

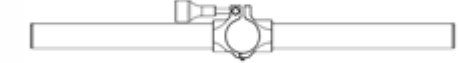

Duální držák pro gimbál

Boční rukojeť x2

Boční rukojeť pro tyč duálního držáku

## Ovládací kabel x23

- Ovládací kabel pro Panasonic
- Ovládací kabel pro Sony
- Ovládací kabel pro Canon

## USB kabel x1

USB kabel pro upgrade firmwaru

Pouzdro x1

Pouzdro pro nářadí

Manuál x1

Manuál

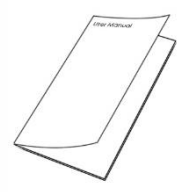

# 2. PŘEHLED PRODUKTU

|                                                      | The Br                                                                                                    |
|------------------------------------------------------|----------------------------------------------------------------------------------------------------|
| torizontální rameno                                  |                                                                                                    |
| ltahovací šroub pro nosné rameno                     | Rychloupínací destička                                                                                                    |
|                                                      | Zámek pro destičku                                                                                                    |
| Aotor zd vihu                                        | Vertikální rameno                                                                                                    |
| JSB konektor                                         | 1/4" zóvit                                                                                                    |
|                                                      | DC vstup                                                                                                    |
|                                                      |                                                                                                    |
|                                                      |                                                                                                    |
|                                                      |                                                                                                    |
|                                                      |                                                                                                    |
| ltahovací šroub pro vertikální rameno                |                                                                                                    |
|                                                      | DC Vysiop                                                                                                    |
| A-4                                                  |                                                                                                    |
| Aotor náklonu                                        | Sony   Panasonic konektor                                                                                                    |
| Actor náklonu                                        | Sony   Panasonic konektor                                                                                                    |
| Aotor náklonu                                        | Sony   Panasonic konektor                                                                                                    |
| Actor náklonu<br>Actor otáčení                       | Sony   Panasonic konektor<br>Sony   Panasonic konektor<br>Šroub pro rychl. destičku<br>Utahovací šroub pro horizontální rameno                          |
| Notor náklonu<br>Notor otáčení                       | Šroub pro rychi. destičku<br>Utahovací šroub pro horizontální rameno                                                                                    |
| Actor náklonu<br>Actor otáčení<br>oystick            | Sony   Panasonic konektor<br>Sony   Panasonic konektor<br>Šroub pro rychl. destičku<br>Utohovací šroub pro horizontální rameno                          |
| Actor náklonu<br>Actor otáčení<br>oystick            | Sony   Panasonic konektor<br>Sony   Panasonic konektor<br>Šroub pro rychl. destičku<br>Utahovací šroub pro horizontální rameno<br>on/off tlačítko   LED |
| Actor náklonu<br>Actor otáčení<br>oystick            | Sony   Panasonic konektor<br>Sroub pro rychi. destičku<br>Utahovací šroub pro horizontální rameno<br>on/off tlačítko   LED                              |
| Actor náklonu<br>Actor otáčení<br>oystick            | Sony   Panasonic konektor<br>Sroub pro rychl. destičku<br>Utahovací šroub pro horizontální rameno<br>on/off tlačítko   LED                              |
| Actor náklonu<br>Actor otáčení<br>oystick<br>Rukojeť | Sony   Panasonic konektor<br>Sony   Panasonic konektor<br>Šroub pro rychl. destičku<br>Utahovací šroub pro horizontální rameno<br>on/off tlačítko   LED |
| Actor náklonu<br>Actor otáčení<br>oystick            | Sony   Panasonic konektor<br>Sroub pro rychl. destičku<br>Utahovací šroub pro horizontální rameno<br>on/off tlačítko   LED                              |

7

# 3. ZAČÍNÁME

## Instalace baterií

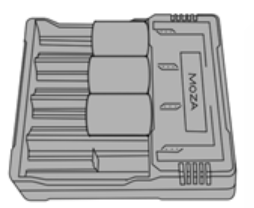

Před použitím, baterie plně nabijte v nabíječce.

#### Pokyny pro bezpečnost

## **UPOZORNĚNÍ**

Abyste se vyhnuli požáru, vážnému zranění a poškození majetku, při používání, nabíjení nebo ukládání baterií dodržujte následující bezpečnostní pokyny.

#### Použití baterie

1. Zajistěte. aby se baterie ne dostaly do kontaktu s jakýmkoliv druhem kapaliny. Nenechávejte baterie na dešti nebo v příliš vlhkém prostředí. NEVHAZUJTE baterie do vody. Když se vnitřek baterie dostane do kontaktu s vodou, může dojit k chemické reakci, která může způsobit požár nebo dokonce i výbuch.

2. Pokud baterie omylem přijdou do kontaktu s vodou, rychlé je umístěte do bezpečného a otevřeného prostoru. Udržujte bezpečnou vzdálenost od baterií, dokud nejsou zcela suché. Nikdy baterie znovu nepoužívejte, zlikvidujte je podle níže uvedeného postupu.

3. Nehaste baterie pomocí vody, písku, protipožární přikrývkou nebo práškovým hasicím přístrojem.

4. Nikdy nepoužívejte baterie třetích stran k napájení Moza Air. Potřebujete-li nové baterie, pořiďte si nové na http://www.film-technika.com nebo přímo od výrobce http://www.gudsen.com.

5. Nikdy nepoužívejte a nenabíjejte opotřebované, děravé a poškozené baterie. Pokud Vaše baterie nejsou v pořádku, kontaktujte podporu Gudsen nebo autorizovaného prodejce a následujte jejich pokyny.

6. Baterie by měly být používány při těplotách v rozmezí od 0° do 40°C. Používaní baterie při teplotě nad 40°C může způsobit požár nebo výbuch. Používaní baterie při teplotě pod 0°C může způsobit trvalé poškození.

7. NEPOUŽÍVEJTE baterie v silném elektrostatickém prostředí, v opačném případě může dojit k poškození řídící jednotky baterie.

8. Nikdy baterie nerozebírejte, nepropichujte a nezpůsobujte jiné poškození, které by mohlo vest k uniku kapaliny. Jinak hrozí vznik požáru nebo dokonce výbuch.

9. NEHÁZEJTE a neprovádějte jiné manipulace s bateriemi, které by mohli přivést k poškození. NEPOKLÁDEJTE těžké předměty na baterie a nabíječku.

10. Elektrolyty v baterii jsou vysoce korozivní. Při kontaktu s pokožkou nebo očima, okamžitě vypláchněte postiženou oblast tekoucí vodou po dobu 15 minut, poté ihned vyhledejte doktora.

- 11. NEPOUŽÍVEJTE baterie, které utrpěli pád či jiné poškození.
- 12. NEZAHŘÍVEJTE baterie. NEVKLÁDEJTE baterie do mikrovlnné trouby nebo tlakové nádoby.
- 13. NEPOKLÁDEJTE baterie na vodivé povrchy, například kovové stoly.
- 14. NEZKRACUJTE a neprovádějte žádné jiné úpravy baterií.
- 15. Čistěte baterie pouze s čistou a suchou látkou.

#### Nabíječka baterií

1. NENABÍJEJTE baterie přímo ze zásuvek nebo v autě, použijte vždy oficiální Moza nabíječku. Společnost nenese zodpovědnost za škody, vzniklé použitím neoriginálních nabíječek.

2. Během nabíjení nikdy nenechávejte baterie bez dozoru. NENABÍJEJTE baterie v blízkostí hořlavých látek a hořlavých povrchů jako dřevo nebo koberec.

3. NENABÍJEJTE baterie ihned po použití, protože teplota baterie může být příliš vysoká. Vyčkejte dokud se baterie neochladí do pokojové teploty. Nabíjení baterií odlišných teplotách než je rozsah 0° až 40°C, může způsobit přehřátí nebo dokonce poškození baterie.

 4. Odpojte nabíječku baterie ze sítě, pokud není právě používána. Pravidelně kontrolujte nabíječku zda nedošlo k poškození kabelu, zástrčky, krytu či jiných častí nabíječky.

NEČÍSTĚTE nabíječku denaturovaným alkoholem nebo jinými hořlavými rozpouštědly. Nikdy nepoužívejte poškozenou nabíječku.

#### Skladování baterií

1. Uchovávejte baterie mimo dosah dětí a domácích mazlíčků.

2. NENECHÁVEJTE baterie v blízkostí zdrojů tepla jako pec nebo ohřívač. NENECHÁVEJTE baterie uvnitř auta během horkých dnů.

3. Vždy baterie uchovávejte v suchém prostředí.

4. NENECHÁVEJTE baterie vybité příliš dlouho, jinak můžete způsobit úplné vybití či dokonce poškození baterií.

#### Údržba baterií

1. Nikdy nepoužívejte baterie při příliš nízkých nebo příliš vysokých teplotách.

2. Nikdy neuchovávejte baterie v prostředí s teplotou vyšší než 60°C.

#### Likvidace baterií

Baterie vyhazujte pouze do specifických kontejnerů až po úplném vybití. NEVHAZUJTE baterie do běžných kontejnerů. Dodržujte místní předpisy týkající se likvidace a recyklace baterií.

## Montáž kamery

1. Umístěte kameru s rychloupínací destičkou tak, aby spodní 1/4" závit odpovídal otvoru na základně.

2. Poté utáhněte šroub pro rychloupínací systém.

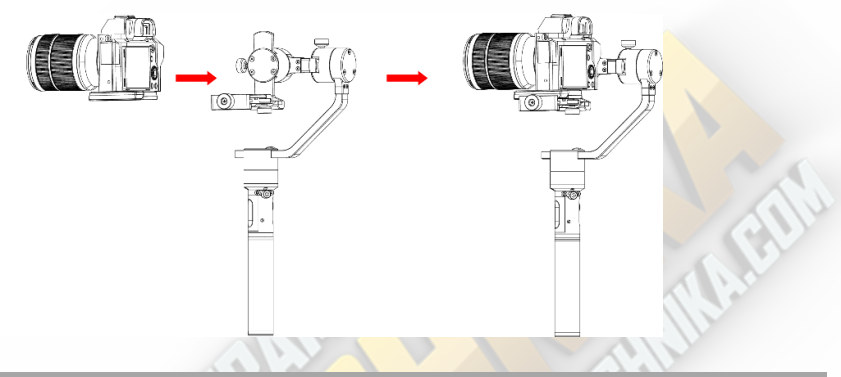

## Vyvážení kamery

1. Posouvejte kameru dopředu nebo dozadu dokud nebude v rovině, objektivem směrem vpřed jako je to na obrázku vpravo.

2. Utáhněte zámek pro destičku.

## Vyvážení v ose zdvihu

1. Povolte utahovací šroub pro nosné rameno a posouvejte rameno dokud kamera nebude v rovině, objektivem směrem nahoru nebo dolů (viz obrázek vpravo).

2. Po dokončení utáhněte šroub pro nosné rameno.

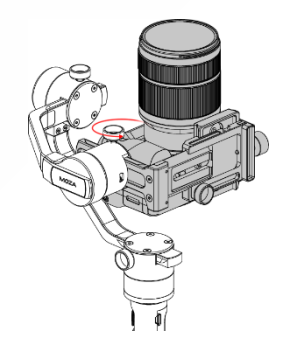

## Vyvážení v ose náklonu

 Povolte šroub pro upevnění destičky a ujistěte se, že mate dostatek místa mezi kamerou a motorem náklonu, v opačném případě posuňte destičku do předu, nezapomeňte utáhnout šroub pro destičku.

2. Povolte utahovací šroub pro horizontální rameno a posouvejte rameno dokud kamera nebude v rovině s horizontem.

3. Po dokončení utáhněte šroub pro horizontální rameno.

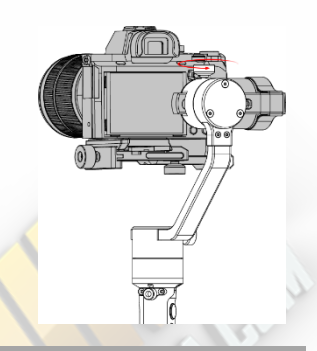

## Vyvážení v ose otáčení

1. Povolte utahovací šroub pro vertikální rameno a posouvejte rameno dokud kamera nebude v v rovině s horizontem.

 Po dokončení utáhněte šroub pro vertikální rameno.

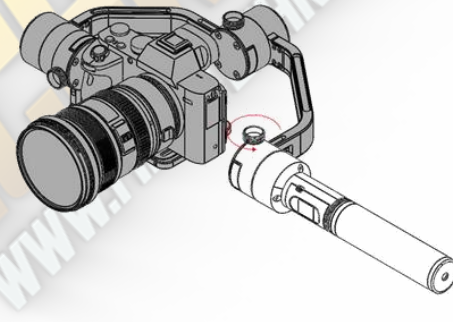

#### Duální držák

Připevněte na středovou tyč dvě rukojetí, na každou stranu jednu, a utáhněte šrouby. Následně uvolněte šroub ve střední části ramene. Nakonec vložte rukojeť s gimbálem a opětovně utáhněte šroub. Vzdálenost gimbálu od duálního držáku můžete libovolně měnit posouváním rukojetí gimbálu nahoru nebo dolů.

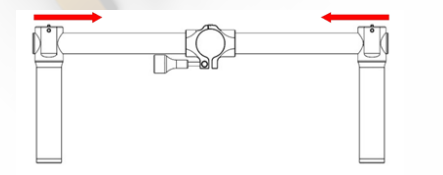

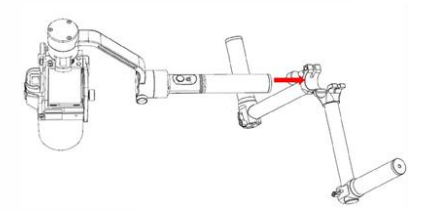

## Ovládací kabel

Připojte kameru pomocí příslušného kabelu přes miniUSB konektor, který se nachází ve spodní částí zdvihového motoru. Ujistěte se, že kabel neovlivňuje funkčnost gimbálu. Po dokončení zmáčkněte on/off tlačítko pro start/stop nahrávání. (Pro více informací nalistujte stranu 22, kde najdete pokyny k výběru správného profilu)

Při pokročilém time-lapse je zapotřebí připojit příslušný shutter kabel.

Při použití kamer značky Sony můžete využít ovládací kabel jako shutter kabel s MULTI vstupem. Ostatní značky vyžadují zakoupení shutter kabelu zvlášť pro využití funkce pokročilý time-lapse.

| Model      | Příklad           | Nahrávaní | Ovladací kabely pro<br>nahrávaní | Fotografování | Ovladací kabely pro<br>fotografování         |
|------------|-------------------|-----------|----------------------------------|---------------|----------------------------------------------|
| EOS DSLR   | Canon 5D3、60D     | podporuje | kabel pro Canon                  | podporuje     | C1 nebo C2 shutter kabel                     |
| EOS Cinema |                   |           |                                  |               |                                              |
| Alpha      | Sony A7s、A7sII    | podporuje | kabel pro Sony                   | podporuje     | Sony ovladací kabel nebo<br>S1 shutter kabel |
| GH         | Panasonic GH3、GH4 | podporuje | kabel pro Panasonic              | podporuje     |                                              |
| BMD        | BMPC、BMPCC        | podporuje | kabel pro Panasonic              | ne podporuje  |                                              |
| NIKON      | D4、D800           |           |                                  | podporuje     | N1 nebo N3 shutter kabel                     |
| OSTATNÍ    |                   |           |                                  | podporuje     | specifický shutter kabel                     |

# 4. OVLÁDÁNÍ MOZA AIR

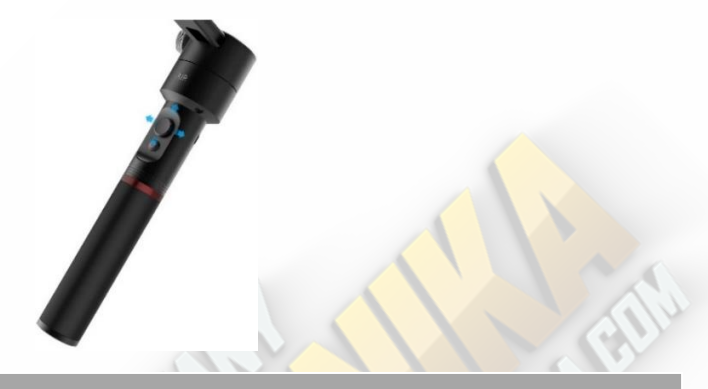

#### Dostupné provozní režimy

1. **Sledování v ose otáčení:** osy zdvihu a náklonu jsou uzamčeny, gimbál reaguje na Vaš pohyb pouze v ose otáčení.

2. **Sledování ve dvou osách:** osa náklonu je uzamčená, gimbál reaguje na Vaš pohyb v osách otáčení a zdvihu.

3. **Úplné uzamčení:** všechny osy jsou uzamčeny, gimbál zůstává namířený předmět natáčení a nereaguje na Vaš pohyb.

4. **Sledování v ose náklonu:** osy zdvihu a otáčení jsou uzamčeny, gimbál reaguje na Vaš pohyb pouze v ose náklonu.

## Joystick

- 1. Rychle stisknutí: režim sledování v ose otáčení.
- 2. Dvojité stisknutí: režim sledování ve dvou osách.
- 3. Trojité stisknutí: režim úplného uzamčení.
- 4. Čtyřnásobné stisknutí: režim sledování v ose náklonu.

5. Dlouhé stisknutí/opětovné rychle stisknutí: vstup do režimu spánku/výstup z režimu spánku.

6. Zapněte gimbál, poté podržte tlačítko joysticku a stiskněte on/off tlačítko: Auto-Tune.

7. <mark>Zapněte gimbál,</mark> poté podržte tlačítko joysticku a stiskněte třikrát on/off tlačítko: Šestí<mark>smě</mark>rová kalibrace.

#### On/Off tlačítko

- 1. Rychle stisknutí: star/stop nahrávaní.
- 2. Dvojité stisknutí: fotografování.
- 3. Trojité stisknutí: vycentrování gimbálu.
- 4. Čtyřnásobné stisknutí: vstup do ovládání náklonu.
- 5. Dlouhé stisknutí: zapnutí/vypnutí gimbálu.

## **5. UPGRADE FIRMWARU**

Tento návod obsahuje dvě částí:

Část 1: Upgrade firmwaru pro Moza Air.

Část 2: Upgrade firmwaru pro bezdrátový Thumb ovladač.

## Část 1: Upgrade firmwaru pro Moza Air

#### Poznámka:

Pozor! Všechny soubory týkající se firmwaru jsou na serveru, společnost Gudsen nevydává žádné aktualizace firmwaru přes webové stránky ři jiné odkazy ke stažení. Jediná možnost stáhnou aktualizace je pomocí Moza Assistant aplikace.

#### Krok 1: Stažení Moza Asistant aplikace

1. Stáhněte si Moza Assistant aplikace z oficiální stránky společností: http:// www.gudsen.com/moza-air-downloads.html a vyberte možnost odpovídající Vašemu operačnímu systému.

2. Stáhněte baliček, odzipujte a nainstalujte ovladač.

Jestli Vaš počítač(Mac) odmítá nainstalovat ovladač a zobrazuje se chyba jako na obrázku níže, následujte tento odkaz: http://www.iclarified.com/28180/how-to-openapplications-from-unidentified-developers-in-mac-os-x-mountain-lion

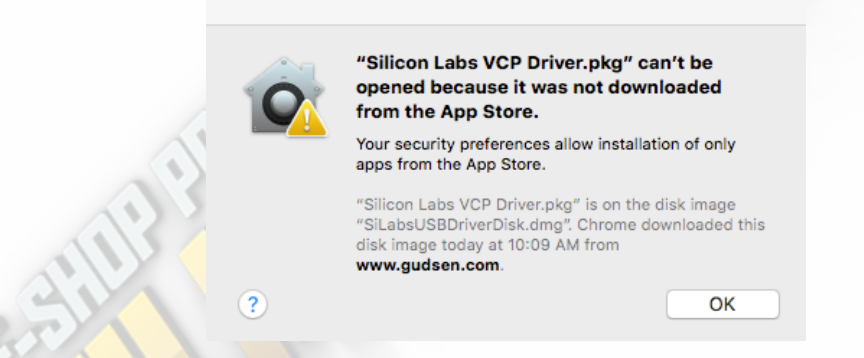

#### Krok 2: Vstup do upgrade režimu a aktualizace

1. Připojte Moza Air k počítači a spusťte 🌺 MOZA Upgra Moza Assistant aplikaci.

 Podržte tlačítko joysticku a stiskněte on/off tlačítko na gimbálu, LED indikátor začne svítit modře a na počítači Vám vyskočí okno pro upgrade.

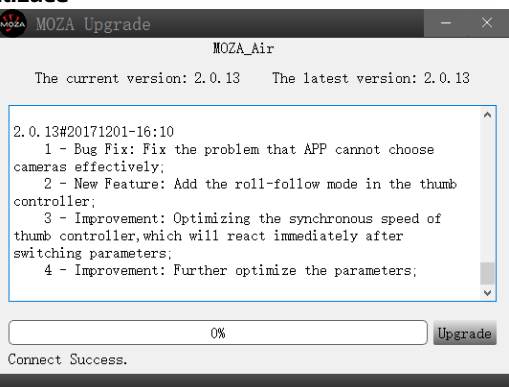

3. Klikněte na "Upgrade", začne stahování a instalace aktualizací, proces celý proces zabere okolo 2 minut. Po dokončení se Vám zobrazí toto:

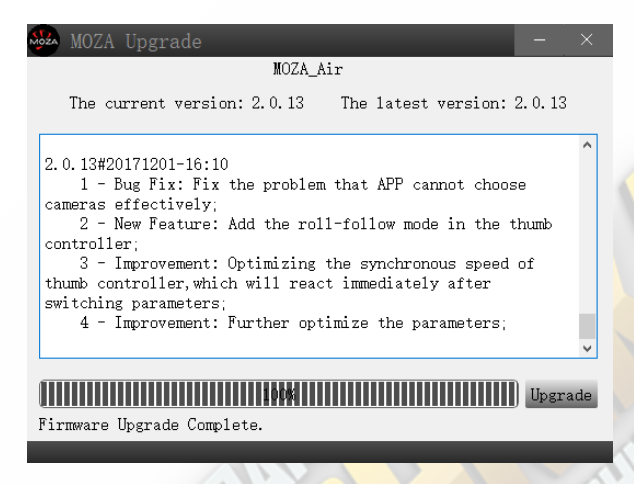

4. **Důležité!** Vypněte Mozu Air jako první, poté zavřete aplikaci, zapněte gimbál klasickým způsobem(ne jako při vstupu do upgrade režimu) a nakonec znovu spusťte Moza Assistant aplikaci.

#### Krok 3: Gyroscope/Accelerometer kalibrace

1. Klasické zapnutí gimbálu způsobí, že při zapnutí aplikace se zobrazí menu nastavení gimbálu(viz obrázek níže), v horním menu vyberte záložku "Calibration".

| Gimbal Ctr  | 1   PID  Calib                | ration Inf                   | 0                  |            |        | TIOTTIE    |         |        |
|-------------|-------------------------------|------------------------------|--------------------|------------|--------|------------|---------|--------|
| Function    |                               |                              |                    |            |        | Camera     | GH      |        |
|             | ⊠ Motor On/Off                |                              | Autor              | turn       |        | Profile    | 1       |        |
| Pomon       |                               | Dee                          | dhand              | _          |        | Monitor    |         |        |
| LOMEL.      |                               | Dea                          | ubanu              |            |        |            | Pit     | Ro1    |
| Pit         | 100                           | Pit                          |                    | 0          | \$     | Acc        | 0.059   | 0.0    |
| Ro1         | 100                           | Ro1                          |                    | 0          | ۲      | Gyro       | 0.010   | -0.0   |
| Yaw         | 100                           | 🛊 Yaw                        |                    | 0          | ٢      | Acc bias   | -0.216  | -0.0   |
|             |                               |                              |                    |            |        | Fular      | -0.010  | 4      |
| Flag        |                               | Ahr                          | s                  |            |        | burch      | Nec Pi  | it:-2. |
| Sensor      |                               |                              | Cp K               | 0.200      | ÷      |            | Nec Ro  | o1:18. |
| 🗹 Acc Calie | d 🛛 Gyro Calied               | 1                            |                    |            | _      |            | Nec Y   | aw:1.  |
|             |                               |                              | Fac                | tory Reset |        | Т          | orque F | Pit:20 |
| D           | ∋fault                        | Read All                     |                    | Save       |        | I          | orque H | Ro1:4  |
| _           | _                             |                              |                    |            |        | T          | orque Y | aw:-1  |
| Function    |                               |                              |                    |            |        |            | T T     |        |
|             |                               |                              |                    |            |        |            |         |        |
|             |                               |                              |                    |            |        |            | JUY K   |        |
| N-+ 01 (05  | The Observation to the second |                              |                    |            |        |            | J 0 Y 1 | aw:0.  |
| Autoturn: A | diust the paramet             | on motor. Ur<br>ers automati | cneck to<br>cally. | turn orr i | lotor. | 211        | . —     |        |
|             |                               |                              |                    |            |        |            |         | EI     |
|             |                               |                              |                    |            |        | ©2012-2017 | Gudsen  | Tech   |

2. V záložce "Calibration" odškrtněte políčko "Motor On/Off".(viz obrázek na následující stránce)

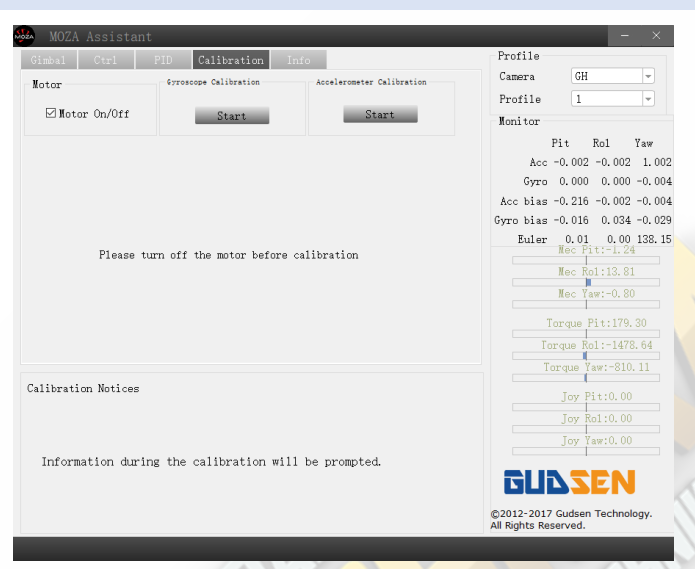

3. Při vypnutí motoru se provedou tyto změny:

| MOZA Assistant                                        | – ×                                                   |  |  |  |  |
|-------------------------------------------------------|-------------------------------------------------------|--|--|--|--|
| Gimbal Ctr1 PID Calibration Info                      | Profile                                               |  |  |  |  |
| Notor Gyroscope Calibration Accelerometer Calibration | Camera GH -                                           |  |  |  |  |
|                                                       | Profile 1 -                                           |  |  |  |  |
| Motor Un/Uff Start Start                              | Monitor                                               |  |  |  |  |
|                                                       | Pit Rol Yaw                                           |  |  |  |  |
|                                                       | Acc 0.014 0.007 0.989                                 |  |  |  |  |
|                                                       | Gyro -0.009 -0.014 -0.017                             |  |  |  |  |
|                                                       | Acc bias -0.216 -0.002 -0.004                         |  |  |  |  |
|                                                       | Gyro bias -0.016 0.034 -0.029                         |  |  |  |  |
| Please turn off the motor before calibration          | Mec Pit:-1.77                                         |  |  |  |  |
|                                                       | Mec Rol:14.67                                         |  |  |  |  |
|                                                       | Mec Yaw:-0.05                                         |  |  |  |  |
|                                                       | Torque Pit:2058.18                                    |  |  |  |  |
|                                                       | Torque Ro1:-6312.88                                   |  |  |  |  |
|                                                       | Torque Yaw:-4351.46                                   |  |  |  |  |
| Calibration Notices                                   | Joy Pit:0.00                                          |  |  |  |  |
|                                                       | Joy Ro1:0.00                                          |  |  |  |  |
|                                                       | Joy Yaw:0.00                                          |  |  |  |  |
| Information during the calibration will be prompted.  | <b>GUDZEN</b>                                         |  |  |  |  |
|                                                       | ©2012-2017 Gudsen Technology.<br>All Rights Reserved. |  |  |  |  |

4. Před kalibrací gyroscopu udržujte gimbál v klidu, stiskněte tlačítko "Start" pod "Gyroscope Calibration", kalibrace potrvá 5 až 10 vteřin, jestli jste vše udělali správně, zobrazí se zpráva "Gyroscope calibration success." jako na obrázku na další stránce.

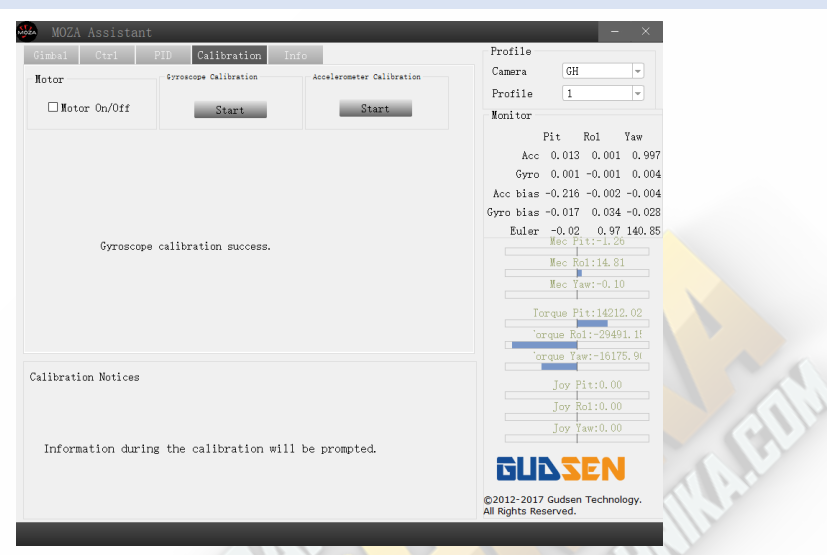

5. Před kalibraci accelerometru, stiskněte "Start" pod "Accelerometer Calibration" a položte gimbál na rovný povrch, vyskočí Vám okno pro potvrzení:

| 3      | NOZA Appintent                                                                                 |                | - ×                                                                                                    |
|--------|------------------------------------------------------------------------------------------------|----------------|----------------------------------------------------------------------------------------------------|
|        | BOLA ASSISTENT  Ginb  Calibration  Hotor I Please keep the device stable as shown in the pictu | ×<br>ure ation | Profile<br>Camera Alpha •                                                                                                    |
|        | before clicking UK .                                                                           | e1             | Profile 4 -                                                                                                    |
| IIIP F | では<br>Pase Keep the Camera Holder Level                                                        | i              | Acc 0.898 0.066 0.466<br>Gyro -0.142 -0.055 0.041<br>Acc bias -0.039 -0.008 -0.027<br>Syro bias 0.069 0.093 -0.104<br>Euler -109.18 69.49 161.62<br>Nec 711-52.74<br>Nec 711-52.74<br>Nec 711-52.767<br>Nec 711-52.767.01<br>Torque Fol:32767.00 |
|        |                                                                                                |                | Joy Pitto.00       Joy Pitto.00       Joy Yaw:0.00       Joy Yaw:0.00                                                                                                    |
|        |                                                                                                |                | ©2012-2017 Gudsen Technology.<br>All Rights Reserved.                                                                                                    |

6. Ujistěte se, že kamerová základna je rovnoběžně s povrchem a stiskněte "OK" pro začátek kalibrace. kalibrace potrvá 5 až 10 vteřin, jestli jste vše udělali správně, zobrazí se zpráva "Accelerometer calibration success." jako na obrázku na další stránce.

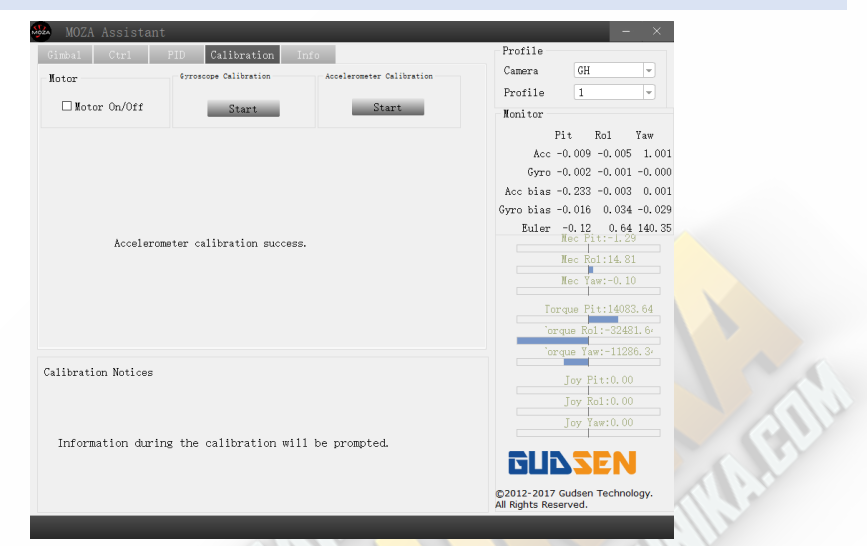

7. Vypněte Moza Air klasickým způsobem a znovu zapněte, odpojte jej od počítače a nyní je gimbál připravený k použití.

Část 2: Upgrade firmwaru pro bezdrátový Thumb ovladač

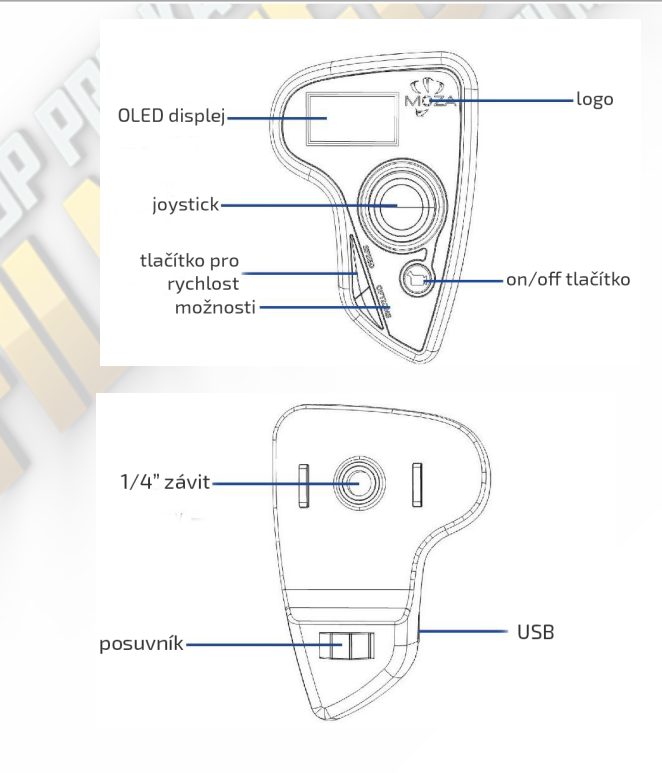

#### Krok 1: Vstup do upgrade režimu

Nezapínejte Thumb ovladač, stiskněte tlačítko "Speed" a držte, během toho připojte ovladač k počítači, jestli na displeji uvidíte "Connecting" můžete pustit tlačítko "Speed".

#### Krok 2

1. Spusťte Moza Assistant aplikaci, až na displeji ovladače uvidíte "Connect OK" zobrazí se toto okno pro upgrade:

|            | MOZA Upgrade -                                                                                                    | ×     |
|------------|----------------------------------------------------------------------------------------------------|-------|
| a.         | Thumb_Air                                                                                                    |       |
| Connecting | The current version: 2.1.0 The latest version: 2.1.                                                                                                    | 0     |
|            | 2.0.0#20171123-12:00<br>Added acceleration calibration function.                                                                                                    | ^     |
| Connect OK | 2.1.0#20171130-10:00<br>New Feature: Add the roll-follow mode in the thumb<br>controller;<br>Improvement: Optimizing the synchronous speed of thum<br>controller, which will react immediately after switching<br>parameters; | >     |
|            | 0%                                                                                                    | grade |
|            | Connect Success.                                                                                                    |       |
|            |                                                                                                    |       |

2. Zajistěte abyste byli připojení k int<mark>ernetu, Mo</mark>za <mark>Assista</mark>nt zobrazí informace o firmwaru a upgradu, stiskněte "Upgrade" pr<mark>o inst</mark>ala<mark>ci aktualizací</mark>.

Po dokončení upgradu, displej ovladače zobrazí "Upgraded OK", nyní jste úspěšně aktualizovali firmware.

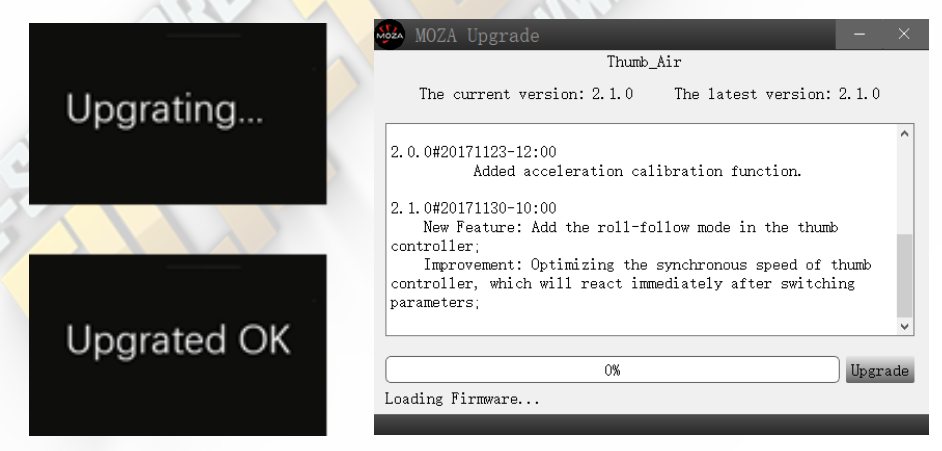

## 6. INSTALACE APLIKACÍ

## Mobilní APP

Moza Assistant aplikace je dostupná na Apple Storu a Google Play Storu.

Pro iOS, napište do vyhledávání "MOZA" nebo naskenujte QR kód, který najdete na obrázku níže.

Pro Android, napište do vyhledávání " Moza Assistant" nebo naskenujte QR kód, který najdete na obrázku níže.

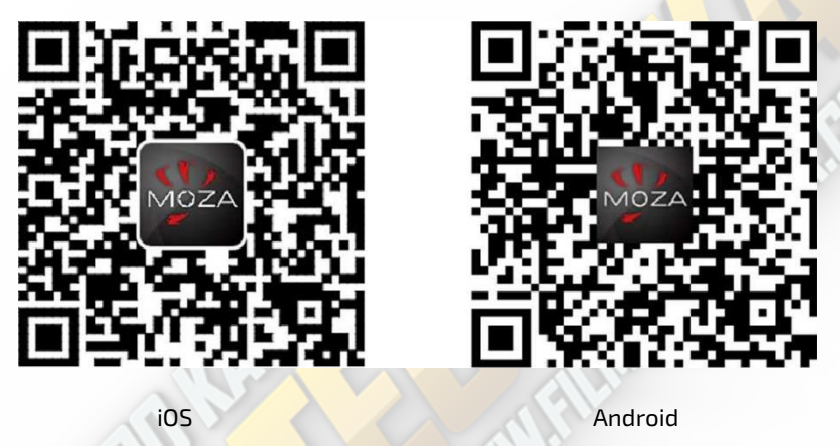

## GUI pro počítač

GUI je software pro aktualizaci firmwaru a změnu parametrů gimbálu, dostupný pro PC a Mac. Ke stažen<mark>í zdarma na:</mark>

http://www.gudsen.com/moza-air-downloads.html

# 7. NÁVOD PRO MOBILNÍ APP

## Úvodní strana | Home page

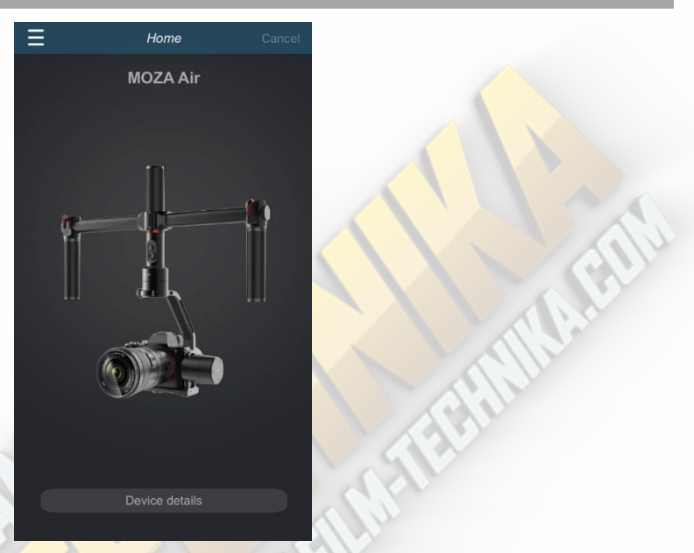

## Přehled gimbálu | Device page

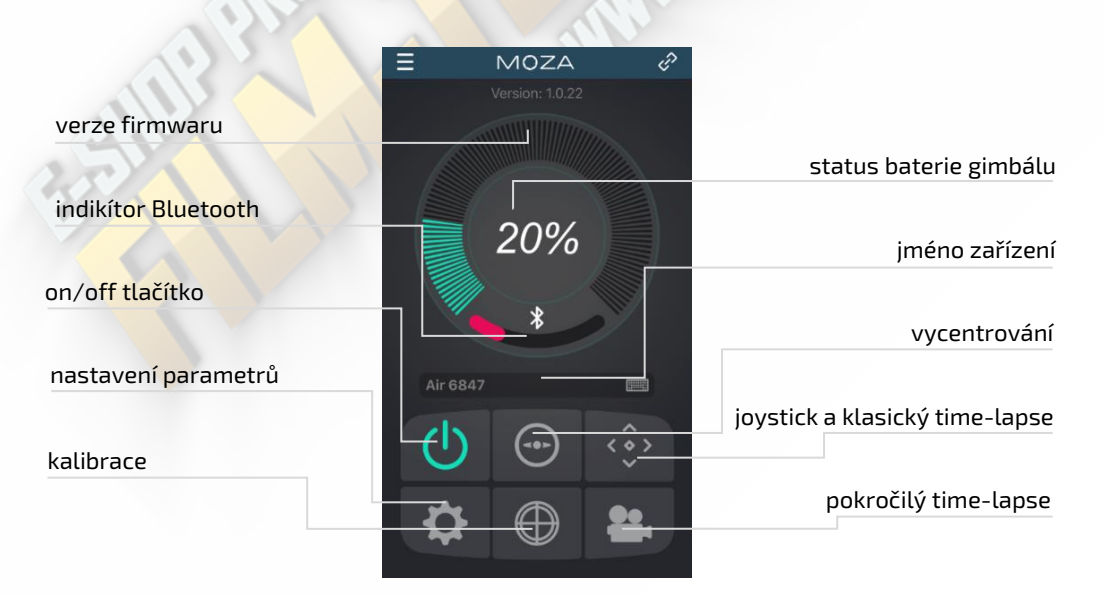

## Dálkové ovládaní | Remote control page

- 1. Vycentrování gimbálu
- 2. Joystick
- 3. Ovládaní náklonu
- 4. Klasický time-lapse

\*ovládaní náklonu je k dispozici pouze na této stránce, výhozí úhel je 0±45°.

Stiskněte "Normal Motion Time-Lapse" a ukáže se tato stránka. Nyní můžete pro svůj gimbál nastavit základní pohyby time-lapsu.

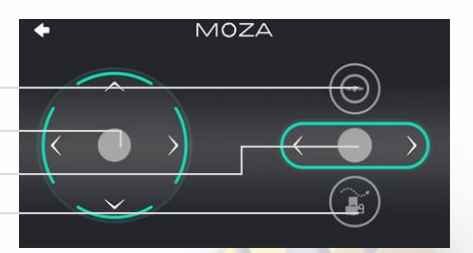

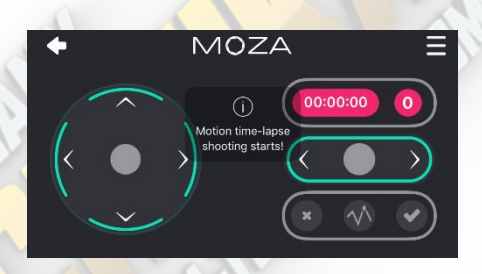

#### Nastavení parametrů | Parameter Setting

#### Typ kamery - Camera model

Na výběr maté tyto profily modelů pro dálkový start/stop nahrávání:

EOS DSLR profil pro Canon(Canon 5D II / 5D II / 60D / 7D / 70D).

Alpha profil pro Sony(a7S / a7S II / a7R / a7R II). GH profil pro Panasonic(GH3 / GH4). BMD profil pro BlackMagic(BMPCC / BMCC / BMPC)

\*Canon 5D IV funguje také, ale zde musíte přikoupit speciální ovládací kabel, pro více informací kontaktujte podporu Gudsen: support@gudsen.com

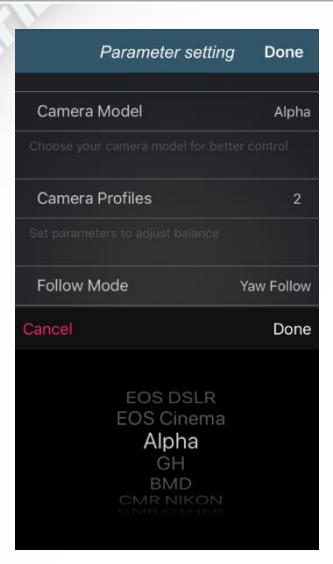

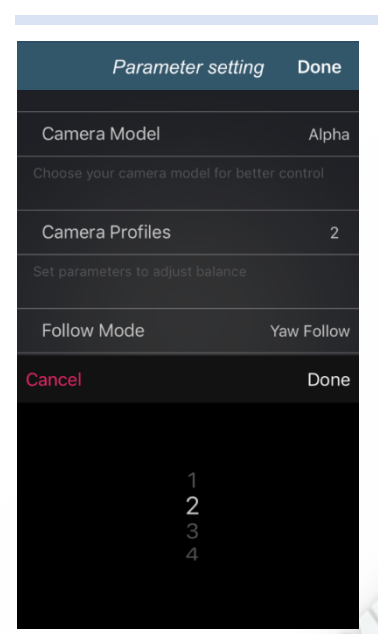

## Parametry vyvážení - Camera Profiles

Na výběr máte 4 profily:

| 1(Profil 1); |
|--------------|
| 3(Profil 3); |

2(Profi<mark>l 2);</mark> 4<mark>(Pr</mark>ofil 4);

Výběr profilu začínejte od 4, pokud se objeví vibrace, postupně snižujte profily dokud vibrace nezmizí. Popřípadě můžete zkusit funkcí Auto-Tune.

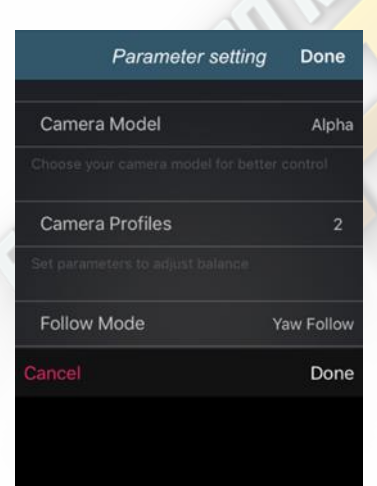

Yaw Follow Pitch Follow Pit&Yaw Follow All Lock

#### Provozní režim - Follow Mode

Na výběr máte tyto režimy: Sledování v ose otáčení - Yaw Follow; Sledování ve dvou osách - Pit&Yaw Follow; Sledování v ose náklonu - Roll Follow; Sledování v ose zdvihu - Pitch Follow; Úplné uzamčení - All Lock; Uživatelsky definovaný - user-defined;

Nalistujte stranu 12 pro více informací o provozních režimech.

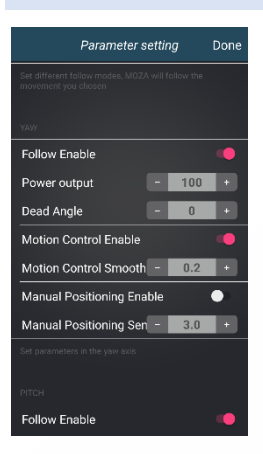

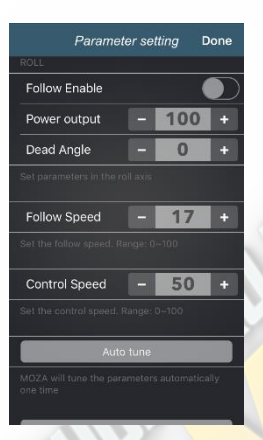

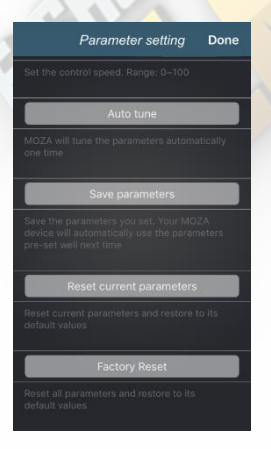

**Nastavení parametrů pro ramena otočení/zdvihu/náklonu** Parametry motoru pro otočení/zdvih/náklon.

Follow Enable: Povolení sledovaní pro aktuální rameno/motor. Motion Control Enable: Povolení ovladatelností pro aktuální rameno, tedy když jej vypnete, tak aktuální rameno nebude možno ovládat.

**Manual Positioning Enable:** Povolení pro ma<mark>nuální</mark> nastavení kamery, při vypnutém Follow režimu aktuálního ramene.

#### Rychlost sledování a ovládaní

#### Rychlost sledování - Follow Speed

Nastavení rychlostí Moza Air při sledování v rozsahu od 0-100.

#### Rychlost ovládaní - Control Speed

Nastavení sensitivity joysticku při ovládaní Moza Air v rozsahu od 0-100.

#### Auto-Tune

Moza přizpůsobí všechny parametry automaticky. U některých speciálních kamer Auto-tune nemusí fungovát správně, doporučujeme tedy vše nastavit manuálně.

#### **Save Parameters**

Uloží všechny změny, které jste provedli. Při příštím zapnutí, Moza automaticky vybere uložené parametry, které jste před tím uložili.

#### **Reset Currevt Paramenters**

Resetuje všechny parametry na výchozí hodnotu.

#### **Factory Reset**

Resetuje všechny parametry do továrního nastavení.

#### Gyroscope a Accelerometer kalibrace

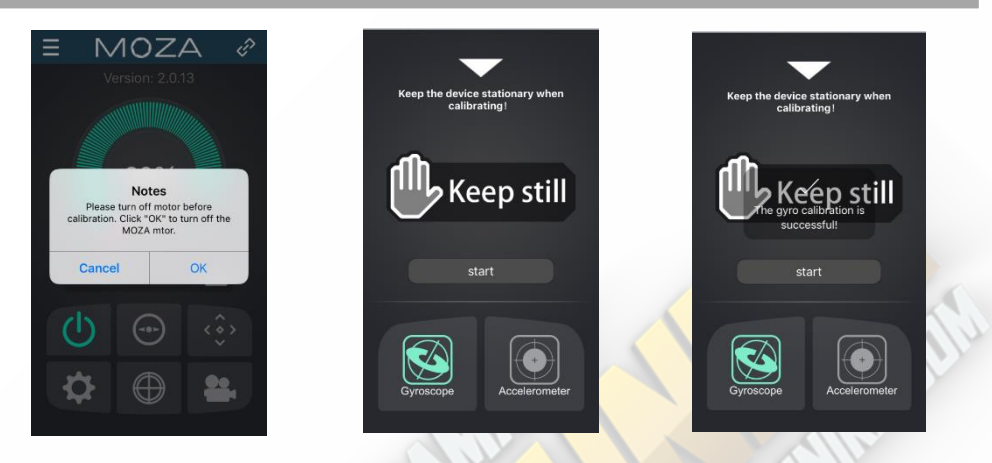

Stiskněte tlačítko "Gyroscope/Accelerometer Calibration" a vyskočí Vám toto upozornění. Stiskněte "OK" pro pokračování.

Poté můžete začít kalibraci nebo se vrátit zpět, pomocí bílého trojúhelníku v horní částí. Samotna kalibrace potrvá 5 až 10 vteřin, před startem však musíte gimbál držet v klidu.

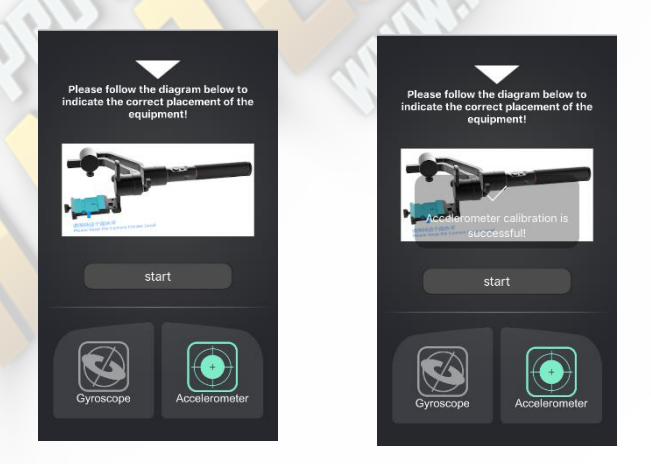

Po dokončení kalibrace gyroscopu, začněte s kalibrací accelerometru. Následujte instrukce, které se Vám zobrazí pomocí obrázku. Ujistěte se, že kamerová základna je rovnoběžně s povrchem a stiskněte "Start". Kalibrace potrvá 5 až deset vteřin, a potom se Vám zobrazí zpráva o dokončení kalibrace.

## Pokročilý time-lapse

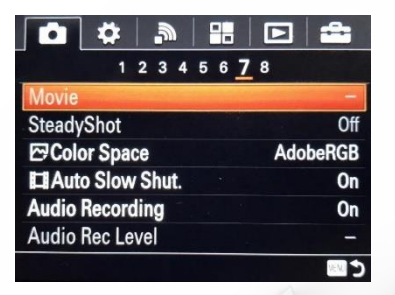

1. Připevněte kameru a zapněte gimbál.

2. Přepněte kameru do režimu manuálního ostření, nastavte závěrku, ISO, clonu a vypněte funkci "Steady Shot"(na obrázku výše jsme si vzali Sony kameru jako příklad).

 Zapněte Bluetooth ve svém mobilním zařízení, spusťte Moza Assistant aplikaci a propojte s gimbálem.

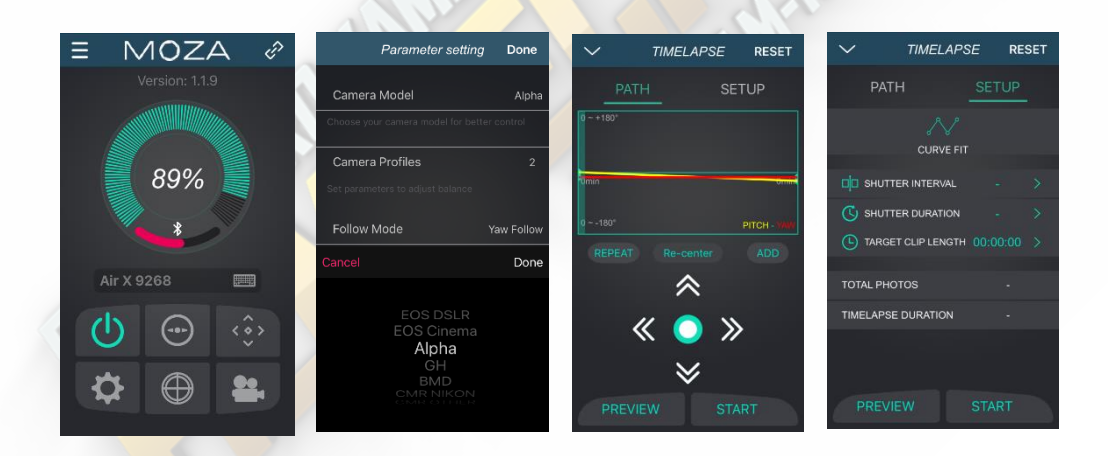

4. Vstupte do hlavního menu, zvolte 'Paramenter settings", vyberte odpovídající model kamery (u nás je to Sony) a výběr nezapomeňte uložit. Pro více informací o kompatibilitě kamery najdete na stránce 12.

5. Propojte kameru a gimbál pomocí příslušného ovládacího kabelu, poté přejděte na "Home page" a zvolte "Advanced time-lapse".

6. Použijte aplikaci pro nastavení pohybu kamery.

Poznámka: lze zvolit až 8 bodů pro pohyb kamery.

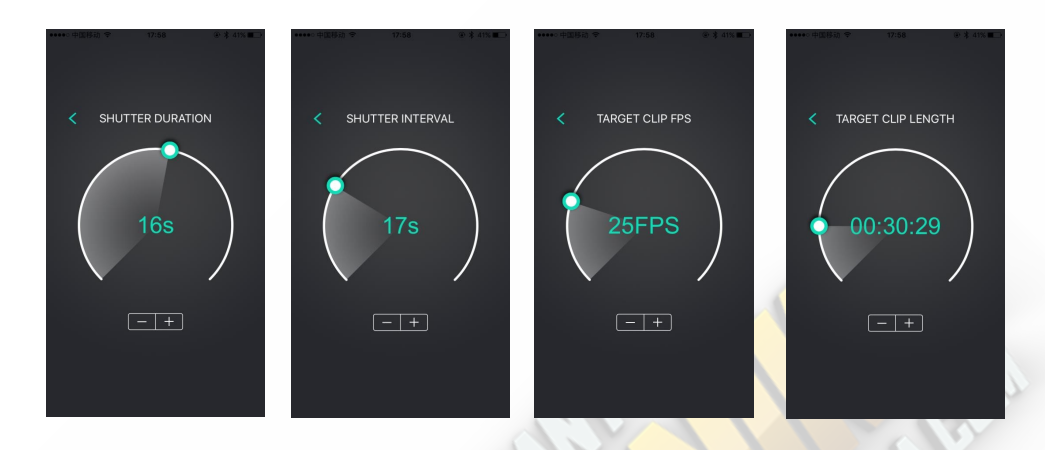

- 7. Nastavte dobu záběru, dobu trvání záběru, počet snímků a celkovou délku videa.
- a. Celková doba záběru > doba trvání záběru > doba záběru na kameře Shutter time > shutter duration > camera shutter time Doporučené nastavení: Shutter duration = doba záběru na kameře + 1 sekunda Shutter interval = doba záběru na kameře + 2 sekundy

Příklad: doba záběru na kameře je 1s, tedy doba trvání záběru bude 2s a celková doba záběru 3s.

b. Aplikace automaticky vypočítá počet potřebných snímků po uložení předchozího nastavení.

| $\sim$    | TIMELAPS       | E RESET         |
|-----------|----------------|-----------------|
| PATH      | 1              | SETUP           |
| 0 - +180° |                |                 |
| Omin      | С              | 20/1005         |
|           | Waiting to sta | rt. PITCH - YAW |
|           | Re-center      |                 |
| «         | К 🔘            | <b>»</b>        |
|           | ≶              |                 |
|           |                |                 |

8. Zobrazí se náhled cesty, po které se gimbál bude pohybovat během time-lapsu podle předchozího nastavení. Po náhledu, stiskněte "Start" pro začátek time-lapsu.

# 8. BEZDRÁTOVÝ THUMB OVLADAČ(VOLITELNÝ)

### Joystick

- 1. Dálkové ovládání pro Moza Air gimbál.
- 2. Nahoru/Dolů: Výběr polož v menu.
- 3. Doleva: Návrat do předchozího menu.

4. Doprava: Přechod do dalšího menu nebo uložení změn.

## Tlačítko SPEED

1. Rychle stisknutí: výběr rychlostí(pomalu, středně, rychle)

2. Dlouhé stisknutí: výběr mezi rychlostí zaostření a rychlostí gimbálu.

## Tlačítko OPTIONS

1. Rychlé stisknutí: výběr režimu(výchozí sledovaní v ose otáčení, ve dvou osách, v ose náklonu a režim úplného uzamčení).

2. Dlouhé stisknutí: vstup do menu nastavení.

## ON/OFF tlačítko

1. Dlouhé stisknutí: zap<mark>nutí a vypn</mark>utí gimbálu.

2. Rychle stisknutí: start nahrávání, opětovné rychle stisknutí zastavení nahrávání kamery.

### Posuvník

1. <mark>Využití při ostření pos</mark>ouvaním doleva a doprava. K dispozici pro <mark>Canon kamery s USM</mark> objektivy.

2. Dvojité stisknutí: vycentrování gimbálu.

### USB

- 1. Nabíjení Thumb ovladače.
- 2. Upgrade firmwaru.

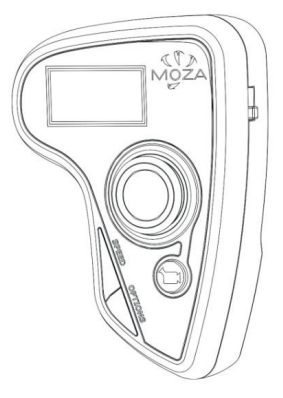

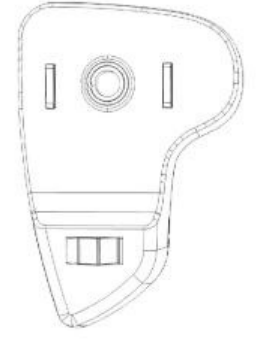

## Návod pro OLED displej

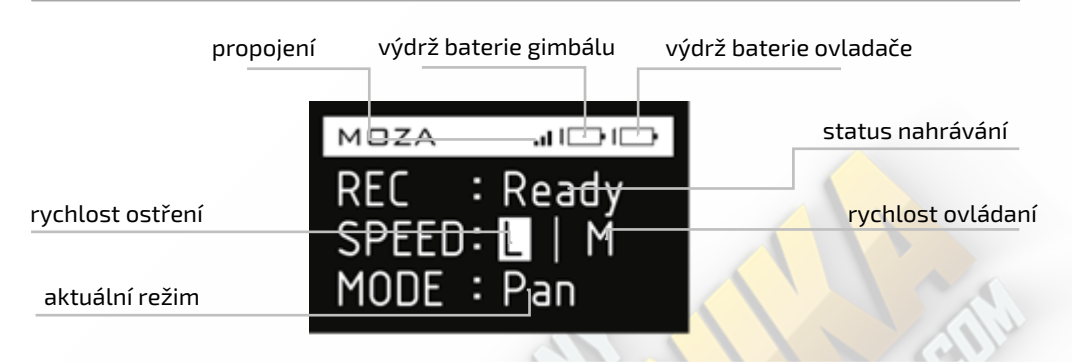

## Vstup do nastavení

Dlouze stiskněte "Options" pro vstup do nastavení.

## Funkce

|         | Cueles        |         |     | lastailas                        |
|---------|---------------|---------|-----|----------------------------------|
|         | FURKC         | e       |     | Instrukce                        |
| Pair    | NO            |         |     | Stornovaní párovaní.             |
| Fail    | YES           |         |     | Začátek párovaní.                |
| Savo    | NO            |         |     | Stornovaní uložení.              |
| Jave    | YES           |         |     | Uložení nastavení.               |
|         | EOS DSLR      |         |     | Výběr Canon série kamer.         |
|         | EOS Cinema    |         |     | Výběr Canon Cine série kamer.    |
|         | Alpha         |         |     | Výběr Sony Alpha série kamer.    |
| Camera  | GH            |         |     | Výběr Panasonic série kamer.     |
|         | BMD           |         |     | Výběr BlackMagic série kamer.    |
|         | NIKON         |         |     | Výběr Nikon série kamer.         |
|         | OTHER         |         |     | Výběr pro ostatní značky kamer.  |
|         | AUTO          |         |     | AUTO-TUNE.                       |
|         | 1             |         |     | Výběr profilu 1.                 |
| Profile | 2             |         |     | Výběr profilu 2.                 |
|         | 3             |         |     | Výběr profilu 3.                 |
|         | 4             |         |     | Výběr profilu 4.                 |
| Matar   | ON            |         |     | Zapnutí motorů.                  |
| Motor   | OFF           |         |     | Vypnutí motorů.                  |
|         | Follow Enable | PIT     | ON  | Zapnutí sledování v ose zdvihu.  |
|         |               |         | OFF | Vypnutí sledování v ose zdvihu.  |
|         |               | ROL     | ON  | Zapnutí sledování v ose náklonu. |
|         |               |         | OFF | Vypnutí sledování v ose náklonu. |
|         |               | YAW     | ON  | Zapnutí sledování v ose otáčení. |
| Collow  |               |         | OFF | Vypnutí sledování v ose otáčení. |
| FOLLOW  | Follow Speed  | Level 0 |     | Výběr rychlostního profilu 1.    |
|         |               | Level 1 |     | Výběr rychlostního profilu 2.    |
|         |               | Level 2 |     | Výběr rychlostního profilu 3.    |
|         |               | Level 3 |     | Výběr rychlostního profilu 4.    |
|         |               | Level 4 |     | Výběr rychlostního profilu 5.    |

|           | 017          |            |             |                                                                                   |
|-----------|--------------|------------|-------------|-----------------------------------------------------------------------------------|
|           | PH           | 0100       |             | Nastaveni vykonu motoru zdvihu.                                                   |
| Power     | ROL          | 0100       |             | Nastavení výkonu motoru náklonu.                                                  |
|           | YAW          | 0100       |             | Nastavení výkonu motoru otáčení.                                                  |
|           | Motor On     |            |             | Zapnout motory.                                                                   |
|           | Motor Off    |            |             | Vypnout motory.                                                                   |
| Calibrate | Gyro Calib   |            |             | Gyroscope kalibrace.                                                              |
|           | Acc Calib    |            |             | Accelerometer kalibrace.                                                          |
|           | Hexa Calib   |            |             | Hexahedrální kalibrace.                                                           |
|           | Start        |            |             | Zapnutí ovládaní pohybu.                                                          |
|           |              | DIT        | ON          | Zapnutí ovládaní pohybu v ose zdvihu.                                             |
|           |              | FII        | OFF         | Vypnutí ovládaní pohybu v ose zdvihu.                                             |
| Motion    | Motion       | POI        | ON          | Zapnutí ovládaní pohybu v ose náklonu.                                            |
| Control   | Enable       | NOL        | OFF         | Vypnutí ovládaní pohybu v ose náklonu.                                            |
|           |              | VAM        | ON          | Zapnutí ovládaní pohybu v ose otáčení.                                            |
|           |              | TAVV       | OFF         | Vypnutí ovládaní pohybu v ose otáčení.                                            |
|           | Motion Calib |            |             | Kalibrace ovládání pohybu.                                                        |
|           | DIT          | ON         |             | Zapnutí manuálního směrování v ose zdvihu. (Musíte vypnout sledování v této ose)  |
|           | PH           | OFF        |             | Vypnutí manuálního směrování v ose zdvihu.                                        |
| Manual    | POL          | ON         |             | Zapnutí manuálního směrování v ose náklonu. (Musíte vypnout sledování v této ose) |
| Position  | NUL          | OFF        |             | Vypnutí manuálního směrování v ose náklonu.                                       |
|           | YAW          | ON         |             | Zapnutí manuálního směrování v ose otáčení. (Musíte vypnout sledování v této ose) |
|           | 17.00        | OFF        |             | Vypnutí manuálního směrování v ose otáčení.                                       |
|           |              | Mode       | 4 Direction | Čtyřsměrový joystick.                                                             |
|           |              | mode       | 8 Direction | Osmisměrový joystick.                                                             |
|           |              |            | PIT         | Ovládání zdvihu.                                                                  |
|           |              | Up Down    | ROL         | Ovládání náklonu                                                                  |
|           |              |            | YAW         | Ovládání otáčení.                                                                 |
|           | Joystick     |            | PIT         | Ovládání zdvihu.                                                                  |
| Habits    |              | Left Right | ROL         | Ovládání náklonu                                                                  |
|           |              |            | YAW         | Ovládání otáčení.                                                                 |
|           |              | Roverse    | Left Right  | Přehození ovládání Vlevo-Vpravo.                                                  |
|           |              | neverse    | Up Down     | Přehození ovládání Nahoru-Dolů.                                                   |
|           | Display      | Custom     | 060         | Uživatelské nastavení displeje.(v minutách)                                       |
|           | Display      | Always ON  |             | Nastavení displeje - vždy zapnutý.                                                |
| Version   |              |            |             | Verze aktuálního firmwaru ovladače.                                               |

#### Spárování joyst<mark>icku a gimbálu</mark> | Pair

1. Vyperte "Pair" a posuňte joystick vpravo pro vstup do dalšího menu.

2. Posuňte joystick dolů pro výběr možnosti "Yes".

3. Posuňte joystick vpravo pro vstup do párovacího režimu. Zobrazí se okno párování, poté zapněte gimbál, zhruba po 5 vteřinách se zobrazí "Pair OK", což znamená úspěšné spárování.

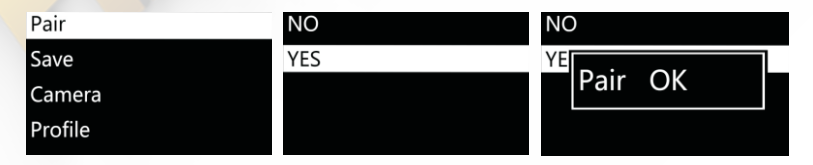

#### Poznámka:

Jestli se Vám nezobrazí okno "Pair OK" a místo toho vyskočí "Pair ERR", vypněte gimbál a postup opakujte. Pokud ani tento postup nezabere, zkontrolujte aktuální firmware gimbálu a joysticku, popřípadě aktualizujete firmware a postup opakujte.

#### Uložení nastavení | Save

Uložte všechny změny nastavení ovladače, jinak se joystick vrátí do předešlého nastavení.

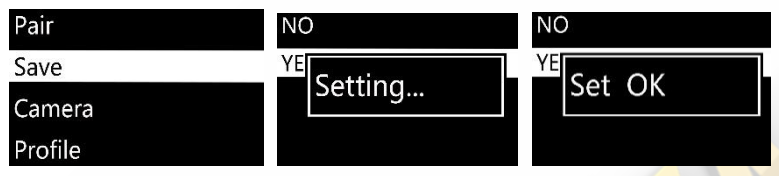

Potvrďte uložení a na displeji se zobrazí zpráva "Set OK". Pokud se Vám zobrazí "Set ERR", zkuste uložení zopakovat.

#### Výběr typu kamery | Camera

Pro více informací nalistujte stranu 12, kde najdete podporované kamery a informace o kompatibilitě s gimbálem.

| Pair    | EOS DSLR   | EOS DSLR  |
|---------|------------|-----------|
| Save    | EOS Cinema |           |
| Camera  | Alpha      | Al Set OK |
| Profile | GH         | GH        |

#### TIP:

Vyberte "OTHER" a zapojt<mark>e kameru shutter ka</mark>belem, poté stiskněte dvakrát on/off tlačítko na rukojetí gimbálu pro nahrávaní nebo fotografování.

#### Výběr profilu | Profile

V nabídce jsou 4 profily parametrů v závislostí na hmotnosti kamery a objektivu. Svůj výběr doporučujeme začít od profilu 4, jestli ucítíte vibrace, tak postupně snižujte profily nebo můžete zkusit funkci AUTO-TUNE, která automatický vybere nastavení parametrů pro vaše vybavení.

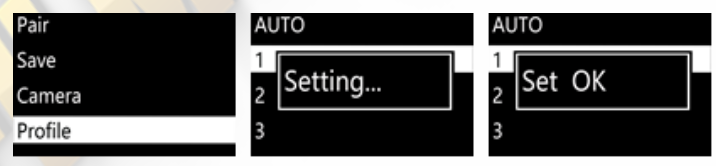

#### Motor

Tato funkce umožňuje zapnutí a vypnutí motorů.

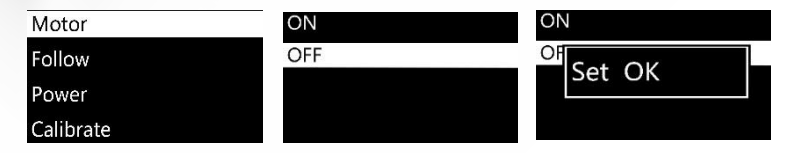

#### Nastavení sledování | Follow

Funkce "Follow Enable" zapíná a vypíná sledování pro aktuální rameno.

| Motor     | Follow Enable | PIT |
|-----------|---------------|-----|
| Follow    | Follow Speed  | ROL |
| Power     |               | YAW |
| Calibrate |               |     |

Funkce "Follow Speed" nastavuje rychlost sledování, na výběr máte až 5 profilů.

| Motor     | Follow Enable | Level 0 |
|-----------|---------------|---------|
| Follow    | Follow Speed  | Level 1 |
| Power     |               | Level 2 |
| Calibrate |               | Level 3 |

#### Výkon motorů | Power

Nastavení výkonu motorů v rozmezí 0-100, doporučujeme však zanechat původní nastavení.

| Motor     | PIT | 100    |
|-----------|-----|--------|
| Follow    | ROL |        |
| Power     | YAW | Set OK |
| Calibrate |     |        |

#### Kalibrace | Calibrate

Gyroscope a Accelerometer kalibrace. Více informací na stránce 15 a 25.

| Motor     | Motor On   |
|-----------|------------|
| Follow    | Motor Off  |
| Dowor     | Gyro Calib |
| Power     | Acc Calib  |
| Calibrate |            |

#### Ovládání pohybu | Motion Control

Více informací na stránce .

#### Manuální nastavení pozice | Manual position

Zapněte manuální nastavení pozice, rukou nasměrujte kameru na potřebnou polohu, poté kameru můžete pustit a systém automaticky uzamkne polohu kamery.

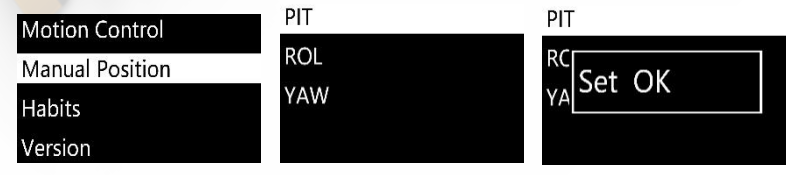

#### TIP:

Vypněte sledování v ose, ve které budete provádět změny, před tím, než zapnete manuální nastavení pozice.

#### Nastavení chování joysticku | Habits

Zvolte "Habits" pro zobrazení menu pro nastavení chování joysticku.

#### Režimy joystiku | Mode

Zde můžete vybrat mezi čtyřsměrovým a osmisměrovým režimem.

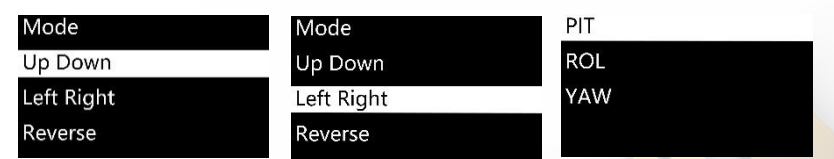

#### Přemapování chování joysticku

Up Down → PIT: Nastavení ovládání Nahoru,Dolů pro osu zdvihu. Up Down → ROL: Nastavení ovládání Nahoru,Dolů pro osu náklonu. Up Down → YAW: Nastavení ovládání Nahoru,Dolů pro osu otáčení. Left Right → PIT: Nastavení ovládání Vlevo,Vpravo pro osu zdvihu. Left Right → ROL: Nastavení ovládání Vlevo,Vpravo pro osu náklonu. Left Right → YAW: Nastavení ovládání Vlevo,Vpravo pro osu otáčení.

#### Přehození aktuální směru ovládání | Reverse

Přehození aktuální směru ovládání.

#### Uživatelské nastavení displeje | Custom

Nastavení vypínaní displeje od 1 do 60 minut.

## Î

5

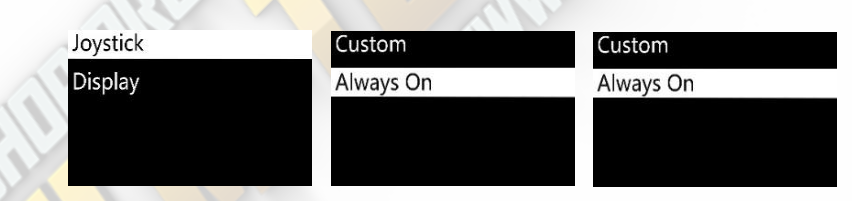

#### Zobra<mark>zení verze f</mark>irm<mark>waru</mark> | Version

Zobrazení aktuální verze firmwaru Thumb ovladače.

| Motion Control  |  |
|-----------------|--|
| Manual Position |  |
| Habits          |  |
| Version         |  |

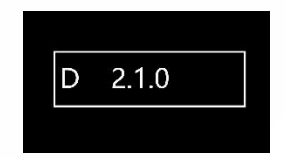

## 9. NÁVOD MOZA MIMIC MOTION CONTROL

Poznámka: Návod je pouze pro verzi D Moza Thumb ovladače.

## **Mimic Motion Control**

1. Spárujte gimbál a Thumb ovladač(který byl spárovaný po výrobě).

2. Zapněte gimbál.

3. Jestli tuto funkci používáte poprvé, proveďte prosím Mimic Motion kalibraci, kterou najdete níže. V opačném případě můžou nastat nepřesností v ovládání.

4. Dlouze stiskněte tlačítko "OPTIONS" na ovladači, vyberte "Motion Control" a stiskněte "Start" pro vstup do Mimic Motion režimu.

| Motion Control  | Start         |  |
|-----------------|---------------|--|
| Manual Position | Motion Enable |  |
| Habits          | Motion Calib  |  |
| Version         |               |  |

5. Displej zobrazí parametry každé osy <mark>ihne</mark>d po vstupu do Mimic Motion režimu. Jestli Vám vyskočí "Error" zkontrolujte firm<mark>ware Thumb ovládač</mark>e nebo to zkuste znovu.

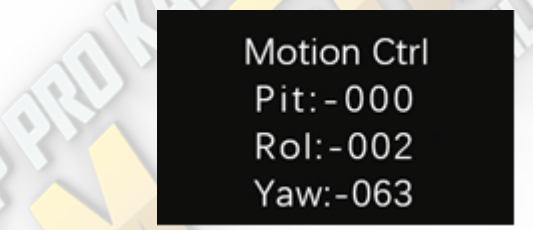

6. Pokud chování joysticku v Mimic Control režimu neodpovídá chování gimbálu, dlouze stiskněte tlačítko "SPEED" na Thumb ovladači pro pozastavení Mimic Motion režimu, poté nasměrujte ovladač na potřebnou pozici dokud nebude v souladu s gimbálem, na konec stiskněte opět tlačitko "SPEED" pro restartování ovládání.

7. Pro opuštění z Mimic Motion režimu stiskněte "Vlevo" na Thumb ovladači.

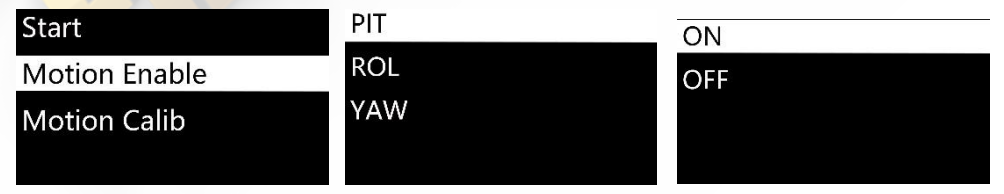

Vyberte "ON" pro zapnutí Mimic Motion ovládání pro aktuální rameno. Vyberte "OFF" pro vypnutí této funkce.

## **Mimic Motion kalibrace**

1. Položte Thumb ovladač a gimbál vedle sebe na rovný povrch.

2. Dlouze stiskněte "OPTIONS" pro vstup do menu. Zvolte "Motion Control" -> "Motion Calib" pro začátek kalibrace.

| Motor          | Start        |
|----------------|--------------|
| Motion Control | Motion Calib |
| Version        |              |

3. Po dokončení se na displeji Thumb ovladače zobrazí "Succses" nebo "Fail". Jestli se zobrazí "Fail" zkontrolujte zda je ovladač rovně položený nebo zda se jedna o verzi D.

## **10. SPECIFIKACE**

|                       | Moza Air                 |           |
|-----------------------|--------------------------|-----------|
| Hmotnost              | 1100g(bez baterií)       |           |
| Rozměry               | 90x88x294mm              |           |
| Max. nosnost          | 3200g                    |           |
| Rozsah zdvihu         | 360°                     |           |
| Rozsah náklonu        | 360°                     |           |
| Rozsah otáčení        | 360°                     |           |
| Pracovní napětí       | 10-15V                   |           |
| Dynamický proud       | 300mA                    |           |
| Statický proud        | 100mA                    | 21        |
| Výdrž baterie         | 8h                       | <b>NY</b> |
| Bluetooth             | Bluetooth 4.0            |           |
| Dosah                 | 5m                       |           |
| USB vstup             | Micro USB 2.0            |           |
|                       | Baterie                  |           |
| Тур                   | Li-ion                   |           |
| Kapacita              | 2000mAh                  |           |
| Výstupní napětí       | 4,2V(max.)               |           |
| Výstupní proud        | 6A (max.)                |           |
|                       |                          |           |
|                       | Марјеска                 |           |
| Vstupní napětí        | 5V DC                    |           |
| Výstupní napětí       | 4,2V DC                  |           |
| Výstupní proud        | 500mA x4                 |           |
| Nabíjecí doba         | 4h                       |           |
|                       | Bezdrátový Thumb ovladač |           |
| Hmotnost              | 100g                     |           |
| Kapacita baterie      | 600mAh                   |           |
| Napěté baterie        | 3,7V                     |           |
| Pracovní proud        | 50mA                     |           |
| Proud v režimu spánku | 10mA                     |           |
| Režim spánku          | 24h                      |           |
| Typ bezd. připojení   | 2.40                     |           |
| Dosah                 | 50m                      |           |
| Nabíjecí napětí       | 5V                       |           |
| Doba nabíjení         | 2h                       |           |

## 11. FAQ A PODPORA

## Často kladené dotazy

#### 1. Jak nastavit gimbál?

Vyjměte gimbál a baterie z krabice, ujistěte se, že baterie jsou plně dobité. Správně vyvažte kameru podle návodu, nakonec jej zkuste zapnout.

#### 2. Co způsobuje vibrace?

Nejčastější chybou je špatně zvolený profil, zkuste funkci AUTO-TUNE v mobilní aplikaci pro automatické nastavení parametrů.

3. Rychlý přehled joystiku a on/off tlačítka.

Joystick: rychle stisknutí pro režim sledování v ose otáčení, dvojité stisknutí pro režim sledování ve dvou osách, trojité stisknutí pro režim úplného uzamčení, čtyřnásobné stisknutí: režim sledování v ose náklonu, dlouhé stisknutí/opětovné rychle stisknutí pro vstup/výstup z režimu spánku.

On/off tlačítko: rychle stisknutí pro star/stop nahrávaní, dvojité stisknutí pro fotografování, trojité stisknutí pro vycentrování gimbálu, čtyřnásobné stisknutí pro vstup do ovládání náklonu, dlouhé stisknutí pro zapnutí/vypnutí gimbálu.

4. Jak zajistit spoušť kamery pomocí gimbálu?

a. zapojte příslušný ovládací kabel do kamery.

b. zvolte správný typ kamery <mark>v menu</mark> a u<mark>ložte. (S</mark>ony->ALPHA, Canon-\*EOS DSLR, Panasonic->GH, atd.).

c. Stiskněte on/off tlačítko nebo tlačítko na Thumb ovladači pro start/stop nahrávaní.

#### 5. Jak připojit mobilní aplikaci?

Stáhněte si (iOS: hledejte pod MOZA v App storu; Android: hledejte pod MOZA v Google Play), zapněte Bluetooth ve svém mobilním zařízení(pro Android musíte povolit přístup), spusťte aplikaci a gimbál, stiskněte "vyhledát zařízení" pro vyhledání gimbálu.

#### Podpora

Zavolejte na číslo +420 608 628 808 nebo nám napište na email: info@film-technika.com nebo se můžete spojit přímo s podporou Gudsenu na emailu: support@gudsen.com

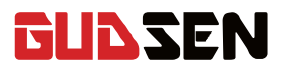

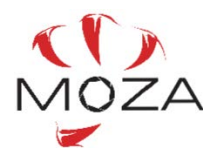

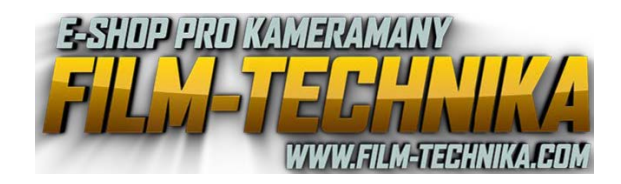